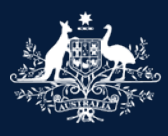

Australian Government

Department of Infrastructure, Transport, Regional Development, Communications and the Arts

## Add a Model Report scope

## **ROVER** guide

April 2025

This guide takes you through the steps on how to add a vehicle scope in a Model Report application.

Please ensure you have all the vehicle specification details before your start as you will be unable to save this section of the application until all fields have been completed.

Recommended browsers: <u>Chrome</u>, <u>Firefox</u> and <u>Microsoft Edge</u>.

## Add a vehicle specification page

To **add a vehicle specification**, ensure you are signed in to ROVER (navigate to <u>Welcome to ROVER</u> and select the **Sign in** button) and open the relevant draft Model Report application.

On the **Model Report details** page, answer the questions. If you select the checkbox for **The Model Report Works Instructions details the manufacturing process of the vehicle** on this page, please follow the instructions in this guide on how to <u>add a manufacture vehicle specification page</u>. If you left the checkbox unselected, follow the instructions on how to <u>add a pre-modification and post-modification vehicle</u> <u>specification page</u>.

Once the page has refreshed, a vehicle specifications (scope) section will appear on the page where you will need to add the vehicle scope name. ROVER will then create a vehicle specification form and this is where you will need to enter the vehicle specification details. You can enter in as many vehicle specifications as needed for your Model Report.

Please note that if your Model Report type is for a specialist and enthusiast vehicle (SEV), then you will also need to link the SEV approval to the vehicle scope. The instructions are outlined in <u>Linking a vehicle</u> <u>specification page to a SEV approval</u> in this guide.

## Add a manufacture vehicle specification page

- 1. Select the Add Vehicle specification button to add the name of the vehicle scope.
- 2. Enter the Manufacture vehicle specification name.

#### **OFFICIAL**

- 3. Enter the **display order.** This will add the vehicle scope form to the application menu in the order you specify and you may find this helpful if you are adding multiple vehicle scopes to your application.
- 4. Select the Add button.
- 5. Repeat the above steps to add multiple vehicle scopes.

| Please provide the names of all vehicle specifications covered by the Model Report*                                                                                                    |   |
|----------------------------------------------------------------------------------------------------|---|
| Vehicle specifications are details about the vehicle identified in the Model Report Scope. If the Model Report Scope includes multiple vehicles with different vehicle characteristics, you can provide more than one set of vehicle specifications. |   |
| 1 Add Vehicle specification                                                                                                    |   |
| Manufacture vehicle specification ↑ Display Order ↑                                                                                                    |   |
| There are no records to display.                                                                                                    | L |
| Add Vehicle specification                                                                                                    | × |
| Manufacture vehicle specification name*<br>2<br>Display Order<br>3                                                                                                    |   |
|                                                                                                    |   |

# Add a pre-modification and post-modification vehicle specification page

- 1. Select the Add Vehicle specification button to add the name of the vehicle scope.
- 2. Enter the Pre-modification vehicle specification name.
- 3. Enter the Post-modification vehicle specification name.
- 4. Enter the **display order**. This will add the vehicle scope form to the application menu in the order you specify and you may find this helpful if you are adding multiple vehicle scopes to your application.
- 5. Select the Add button.
- 6. Repeat the above steps to add multiple vehicle scopes.

| Please provide the names of all veh                                                          | icle specifications covered by the Model Report*                                                                                                    | 1                    |
|----------------------------------------------------------------------------------------------|----------------------------------------------------------------------------------------------------|----------------------|
| Vehicle specifications are details about the<br>different vehicle characteristics, you can p | e vehicle identified in the Model Report Scope. If the Model Report Scope includes multiple vehicles with<br>provide more than one set of vehicle specifications.                                                                                                    |                      |
|                                                                                              | 1 Add Vehicle specification                                                                                                    |                      |
| Pre-modification vehicle specification                                                       | Post-modification vehicle specification个 Display Order个                                                                                                    |                      |
| There are no records to display.                                                             | You should include details of the manufacturing process if the Model Report will be used to manufacturing process if the Model Report will be used to manufacturing process if the Model Report will be used to manufacturing process if the Model Report will be used to manufacturing process if the Model Report will be used to manufacturing process if the Model Report will be used to manufacturing process if the Model Report will be used to manufacture process if the Model Report will be used to manufacture process if the Model Repor | ture the vehicle ing |
| Add                                                                                          | Pre-modification vehicle specification name* Post-modification vehicle specification name* Display Order                                                                                                    |                      |
|                                                                                              | 5                                                                                                    | d                    |

#### Linking a vehicle specification page to a SEV approval

If your application is for the Model Report type **SEVs**, you will need to link each SEV approval to the corresponding SEVs Register number.

- 1. Select the action menu button and complete the following:
  - a. Select the Link to SEVs Register number from the dropdown options to link a SEV approval.
  - b. Select the relevant **SEV Approval** and select the **arrows** to move it across to the **SEVs Approvals covered** box.
  - c. Select the **Update** button.
- 2. Repeat the above steps to link additional SEV Approvals.
- 3. Select the Save and Next button.

|                   | Please provide the nam<br>Vehicle specifications are<br>different vehicle character | nes of all vehicle spec<br>details about the vehicle id<br>istics, you can provide mo | ifications covered by the Model Report*<br>dentified in the Model Report Scope. If the Model<br>re than one set of vehicle specifications. | Report Scope includes multiple vehicles with |
|-------------------|-------------------------------------------------------------------------------------|---------------------------------------------------------------------------------------|----------------------------------------------------------------------------------------------------|----------------------------------------------|
|                   | Pre-modification vehic                                                              | le specification                                                                      | Post-modification vehicle specification 1                                                                                                  | Add Vehicle specification                    |
|                   | BL25                                                                                |                                                                                       | BL25                                                                                                    | C Link to SEVs Register number               |
| Link to SEVs Regi | ster number                                                                         |                                                                                       | ×                                                                                                    | Duplicate<br>Manage compliance information   |
| b SEV Approva     | ls not covered                                                                      | SEV A                                                                                 | pprovals covered                                                                                                    |                                              |
|                   |                                                                                     |                                                                                       | C Update                                                                                                    | 3 Save and Next                              |

## Model Report scope

To complete the Model Report scope part of your application, you will need to complete all the fields in the vehicle specification form pages you created. The vehicle specification form fields changes depending on the type of Model Report you have selected.

You will either need to provide the **Pre-modification** and **Post-modification specifications** or the **Manufacture specifications**.

When completing the **Pre-modification** and **Post-modification specifications**, you can choose to complete all the form fields manually or complete the pre-modification fields first, then copy the fields across to the post-modification fields and update as required.

Please note that you must complete all the form fields before you can save and continue with your application. If you leave a vehicle specification page without saving it first, you may lose all the information you entered.

The vehicle specification page includes several field types, such as free text, dropdown options, checkboxes, and document uploads.

## Add pre-modification specifications

First, select the relevant **Vehicle specification** in the application menu, which will appear with the name you provided earlier. If you cannot see it, refresh the page.

- 1. Enter the **free text** fields.
- 2. Select the relevant checkbox.
- 3. Select the relevant option from the dropdown list.

| Vehicle Specification                                             |                                                                      |
|-------------------------------------------------------------------|----------------------------------------------------------------------|
|                                                                   | Copy Pre-modification information into Post-modification             |
| Pre-modification vehicle specification name*                      | Post-modification vehicle specification name*                        |
|                                                                   |                                                                      |
|                                                                   | Display Order                                                        |
| Pre Modification Specification                                    | Post Modification Specification                                      |
| Build date 9                                                      | Build date 😧                                                         |
| Start Month (MM)*                                                 | Start Month (MM)*                                                    |
| Start Year (YYYY)*                                                | Start Year (YYYY)*                                                   |
| End Month (MM)*                                                   | End Month (MM)*                                                      |
| End Year (YYYY)*                                                  | End Year (YYYY)*                                                     |
| 2 INo end date, this is the current model or variant of the model | No end date, this is the current model or variant of the model       |
|                                                                   | Compliance level* <ul> <li>Standard</li> <li>Non-standard</li> </ul> |
| Motive Power*                                                     | Motive Power*                                                        |

- 4. Upload the relevant documents to all the remaining fields:
  - a. Select the Upload New button.
  - b. Select the Choose File button.
  - c. Select a .jpg, .png or .bmg type from your device.
  - d. Select the **Open** button.
  - e. Select the **Upload** button.

|                       |                                                                                                    |                     |                   |              |             |                | Upload New |   |    |
|-----------------------|----------------------------------------------------------------------------------------------------|---------------------|-------------------|--------------|-------------|----------------|------------|---|----|
|                       |                                                                                                    |                     |                   | File Na      | me 🛧        |                |            |   |    |
| 4                     | Front right view *                                                                                                    |                     |                   |              |             |                |            |   |    |
|                       |                                                                                                    |                     |                   |              |             |                |            |   |    |
|                       |                                                                                                    | a Upi               | oad New           | There        | are no reco | ords to displa | у.         |   |    |
|                       |                                                                                                    |                     |                   |              |             |                |            |   |    |
|                       | <u>File Name</u> ↑                                                                                                    |                     |                   |              |             |                |            |   |    |
|                       |                                                                                                    |                     |                   | l off roor v | iow*        |                |            |   |    |
|                       | There are no records                                                                                                    | to display          |                   | Leitrearv    | lew         |                |            |   |    |
|                       | There are no fecolds                                                                                                    | το αιορίαγ.         |                   |              |             |                |            |   |    |
|                       | ·                                                                                                    |                     |                   |              |             |                |            |   |    |
|                       | Upload                                                                                                    |                     |                   |              |             |                |            | > | <  |
|                       |                                                                                                    |                     |                   |              |             |                |            |   | -  |
|                       | Attach file (                                                                                                    | *.jpg, *.png, *.bmp | )*                |              |             |                |            |   |    |
|                       |                                                                                                    |                     | ,<br>,            |              |             |                |            |   |    |
|                       | D Choose File                                                                                                    | e no nie chosen     |                   |              |             |                |            |   |    |
| Onen                  |                                                                                                    |                     |                   |              |             | ×              |            |   |    |
| ← → ~ ↑  ⇒ This PC :  | > Documents                                                                                                    |                     | ~                 | ල් Search D  | ocuments    | ٩              | e Upload   |   |    |
| Organise 🔻 New folder |                                                                                                    |                     |                   |              |             |                |            |   | J. |
| Documents ^ Nar       | me                                                                                                    | Date modified       | Туре              | Size         |             | ^              |            |   |    |
| Graham Acting         | The Parallel and Decision                                                                                                    | 12/12/2024 12:09 PM | Microsoft Word D  | 16 KB        |             |                |            |   |    |
| snag its C            | COLUMN TO A COLUMN TO A COLUMNT TO A COLUMN TO A COLUMN TO A COLUMN TO A COLUMN TO A COLUMN TO A COLUMN TO A COLUMN TO A COLUMN TO A COLUMN TO A COLUMN TO A COLUMN TO A COLUMN TO A COLUMN TO A COLUMN TO A COLUMN TO A COLUMN TO A COLUMN TO A COLUMN TO A COLUMN TO A COLUMN TO A COLUMN TO A COLUMN TO A COLUMN TO A COLUMNT TO A COLUMN TO A COLUMNT TO A COLUMNTA A COLUMNT TO A COLUMNT TO A COLUMNTA A COLUMNTA A COLUMNTA A COLUMNTA A COLUMNTA A COLUMNTA A COLUMNT | 12/12/2024 1:35 PM  | Microsoft Word D  | 17 KB        |             |                |            |   |    |
|                       | Internation Constraints down                                                                                                    | 1/05/2024 11:32 AM  | Microsoft Word D  | 64 KB        |             |                |            |   |    |
| V Inis PC             | Neural West, New York College de-                                                                                                    | 10/02/2025 3:10 PM  | Microsoft Word D  | 64 KB        |             |                |            |   |    |
| > 🧊 3D Objects        | and the second second second                                                                                                    | 17/07/2024 12:06 PM | Kofax Power PDF   | 87 KB        |             |                |            |   |    |
| > 🔂 Desktop           | Max magnetic                                                                                                    | 24/01/2025 2:02 PM  | Snagit Tool Theme | 4 KB         |             |                |            |   |    |
| > 👸 Documents         | the second second                                                                                                    | 12/03/2025 10:20 AM | Microsoft Word D  | 21 KB        |             |                |            |   |    |
| > 🕂 Downloads         | and the second second second second                                                                                                    | 14/03/2025 3:41 PM  | Kefax Rewar RDF   | 150 KB       |             |                |            |   |    |
| > 🁌 Music             | These bears in some first                                                                                                    | 2/04/2024 10:52 AM  | Microsoft Word D  | 1 001 KP     |             |                |            |   |    |
| > 🛜 Pictures          | The second data                                                                                                    | 9/12/2024 8:09 AM   | Microsoft Word D  | 46 KB        |             |                |            |   |    |
| > 📑 Videos            | state of the local days                                                                                                    | 29/01/2025 11:57 AM | Microsoft Word D  | 18 KB        |             |                |            |   |    |
| > 🏰 Windows (C:)      | ALCONT ON                                                                                                    | 4/09/2024 4:10 PM   | Compressed (zipp  | 7,353 KB     |             |                |            |   |    |
| > 🛖 Group (G:)        | tally Testingeng                                                                                                    | 4/12/2024 2:58 PM   | JPEG File         | 152 KB       |             |                |            |   |    |
|                       | 100, Inc., 200 (100-00.0) (110-00                                                                                                    | 9/12/2024 8:24 AM   | Kofax Power PDF   | 154 KB       |             |                |            |   |    |
| ×                     | The sector MP dates / Third date                                                                                                    | 21/10/2024 3:10 PM  | Microsoft Excel W | 14 KB        |             | ~              |            |   |    |
| File name:            |                                                                                                    |                     |                   | d            | (* *)       | ~              |            |   |    |
|                       |                                                                                                    |                     | Unload former     |              |             | Cancal         |            |   |    |
|                       |                                                                                                    |                     | Upload from m     | ODITE        | en          | Cancel         |            |   |    |
|                       |                                                                                                    |                     |                   |              |             |                |            |   |    |

### Add post-modification specifications

- 1. Enter the **Post-Modification Specifications** fields using one of the following methods:
  - a. Select the **Copy Pre-modification information into Post-modification** button which will copy the free text fields across and updated the information if required, or
  - b. Enter the Post-Modification Specifications fields manually.
- 2. Select Save and Next button.

| Vehicle Specification                                          |                                                                |
|----------------------------------------------------------------|----------------------------------------------------------------|
|                                                                | a Copy Pre-modification information into Post-modification     |
| Pre-modification vehicle specification name*                   | Post-modification vehicle specification name*                  |
|                                                                |                                                                |
|                                                                | Display Order                                                  |
|                                                                |                                                                |
| Pre Modification Specification                                 | Post Modification Specification                                |
| Build date 😧                                                   | Build date 😧                                                   |
| Start Month (MM)*                                              | Start Month (MM)*                                              |
|                                                                | b                                                              |
| Start Year (YYYY)*                                             | Start Year (YYYY)*                                             |
| End Month (MM)*                                                | End Month (MM)*                                                |
| End Year (YYYY)*                                               | End Year (YYYY)*                                               |
| No end date, this is the current model or variant of the model | No end date, this is the current model or variant of the model |
|                                                                | Compliance level*                                              |
|                                                                | O Non-standard                                                 |
|                                                                | 2 Save and Next                                                |

## Add manufacture specifications

First, select the relevant **Vehicle specification** in the application menu, which will appear with the name you provided earlier. If you cannot see it, refresh the page.

- 1. Enter the **free text** fields.
- 2. Select the relevant checkbox.
- 3. Select the relevant option from the dropdown list.

| Display Order                                                  |  |
|----------------------------------------------------------------|--|
| 1                                                              |  |
| Manufacture Specification                                      |  |
| Build date range 🥹                                             |  |
| Start Month (MM)*                                              |  |
|                                                                |  |
| Start Year (YYYY)*                                             |  |
|                                                                |  |
| End Month (MM)*                                                |  |
|                                                                |  |
| End Year (YYYY)*                                               |  |
|                                                                |  |
| No end date, this is the current model or variant of the model |  |
|                                                                |  |

- 4. Upload the relevant documents to all the remaining fields:
  - a. Select the **Upload New** button.
  - b. Select the Choose File button.
  - c. Select a .jpg, .png or .bmg type from your device.
  - d. Select the **Open** button.
  - e. Select the Upload button.
- 5. Select Save and Next button.

| 4                            | Front right view *                                                                                                    | play.                                          | Upload New           |                 |          |                 |
|------------------------------|----------------------------------------------------------------------------------------------------|------------------------------------------------|----------------------|-----------------|----------|-----------------|
| € Open<br>← → × ↑ 🗎 × Thic E | Upload<br>Attach<br>b Choo                                                                                                    | file (*.jpg, *.png, *.<br>se File No file chos | .bmp)*<br>sen        | Ps Search Docum | e Upload | 5 Save and Next |
|                              | C > Documents                                                                                                    |                                                | ~                    | G Search Docum  | Rea - T  |                 |
| Bocuments                    | Name                                                                                                    | Date modified                                  | Tune                 | Size            | N •      |                 |
| Graham Actin                 |                                                                                                    | 12/12/2024 12:09 PM                            | Microsoft Word D     | 16 KB           |          |                 |
| snag its                     | C 10 dec                                                                                                    | 12/12/2024 1:35 PM                             | Microsoft Word D     | 17 KB           |          |                 |
| This PC                      | E fatinate Constitution                                                                                                    | 1/05/2024 11:32 AM                             | Microsoft Word D     | 64 KB           |          |                 |
| > 3D Objects                 | Record Witness Turn 2011 California da                                                                                                    | 10/02/2025 3:10 PM                             | Microsoft Word D     | 64 KB           |          |                 |
| > Decition                   | and the solar purchases .                                                                                                    | 1//07/2024 12:06 PM                            | Kofax Power PDF      | 87 KB           |          |                 |
| > B Documents                | E Many M. Red and with the last                                                                                                    | 12/03/2025 10:20 AM                            | Microsoft Word D     | 21 KB           |          |                 |
| > Downloads                  | E Theory 10 Hard and with during 1                                                                                                    | 14/03/2025 3:41 PM                             | Microsoft Word D     | 19 KB           |          |                 |
| Music                        | Contract out out                                                                                                    | 3/12/2024 10:32 AM                             | Kofax Power PDF      | 169 KB          |          |                 |
| > Distures                   | <ul> <li>Model Toport Topondoro</li> </ul>                                                                                                    | 2/04/2025 4:17 PM                              | Microsoft Word D     | 1,091 KB        |          |                 |
| Videos                       | E No wange de c                                                                                                    | 9/12/2024 8:09 AM                              | Microsoft Word D     | 46 KB           |          |                 |
| Videos                       | NON al - BOOT data data                                                                                                    | 29/01/2025 11:57 AM                            | Microsoft Word D     | 18 KB           |          |                 |
| > Windows (C:)               | a summing                                                                                                    | 4/09/2024 4:10 PM                              | Compressed (zipp     | 7,353 KB        |          |                 |
| > 🛨 Group (G:)               | and the line of the line of th | 4/12/2024 2:58 PM                              | JPEG File            | 152 KB          |          |                 |
| > <b>=</b>                   | C 100 contro 100 here 11000 here                                                                                                    | 21/10/2024 3:10 PM                             | Microsoft Excel W    | 14 KB           | ~        |                 |
|                              |                                                                                                    | ETT TO EVEN STOP TO                            | microsoft Excel Will |                 |          |                 |
| File nam                     | е:                                                                                                    |                                                | Upload from m        | obile Open      | Cancel   |                 |

## **Further information**

For further information, please visit <u>Vehicles | Department's website</u> or submit an online enquiry via the <u>Contact us—RVS | Department's website</u> page.

## Quick links

- Welcome to ROVER
- RAV Public Search
- Road Vehicle Standards legislation | Department's website
- <u>RVS guides and resources | Department's website</u>
- <u>RVS legislation glossary of terms | Department's website</u>